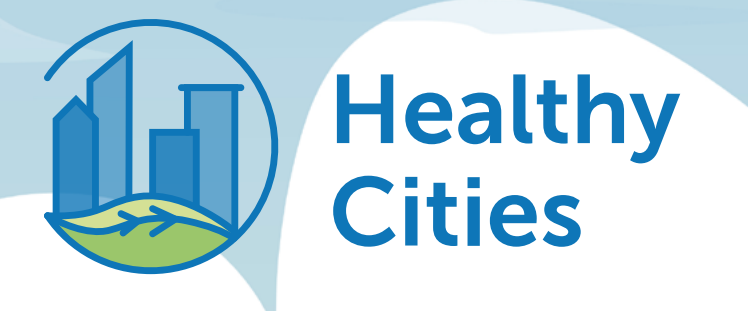

# Wyzwanie Healthy Cities 2024

## Manual aplikacji

Pobierz aplikację z:

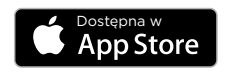

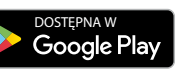

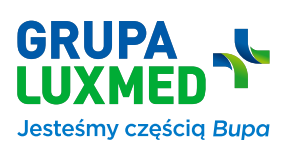

Szczegółowe informacje dostępne na stronie: ww.luxmed.pl/o-nas/dzialania-spoleczne/healthy-cities

## Spis treści

| 1. | O aplikacji Healthy Cities Polska                                                        | 3   |
|----|------------------------------------------------------------------------------------------|-----|
| 2. | Utwórz konto w aplikacji Healthy Cities Polska                                           | 5   |
| 3. | Synchronizacja aplikacji Healthy Cities Polska z zewnętrznymi aplikacjami i urządzeniami | 6   |
| 4. | Nowy algorytm                                                                            | . 7 |
| 5. | Korzystaj z wielu funkcji aplikacji                                                      | 8   |
|    | 5.1. Start                                                                               | 9   |
|    | 5.2. Grupy                                                                               | 10  |
|    | 5.3. Odznaki                                                                             | 11  |
|    | 5.4. Twoje konto                                                                         | 11  |
|    | 5.5. Pomoc                                                                               | 12  |
| 6. | Najczęściej zadawane pytania i odpowiedzi                                                | 14  |

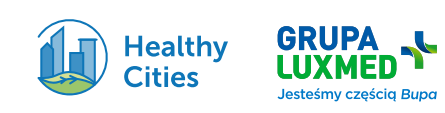

## O aplikacji Healthy Cities Polska

#### Healthy Cities Polska to serce wyzwania Healthy Cities. Aplikacja jest bezpłatna i dostępna dla każdego uczestnika wyzwania.

Głównym celem aplikacji jest dostarczanie użytkownikom informacji o tym, ile zrobili kroków, jak systematycznie je robią oraz jak wypadają na tle innych grup i innych uczestników wyzwania. Tym samym – celem korzystania z aplikacji jest zwrócenie uwagi uczestników na systematyczny ruch i zmiana nawyków.

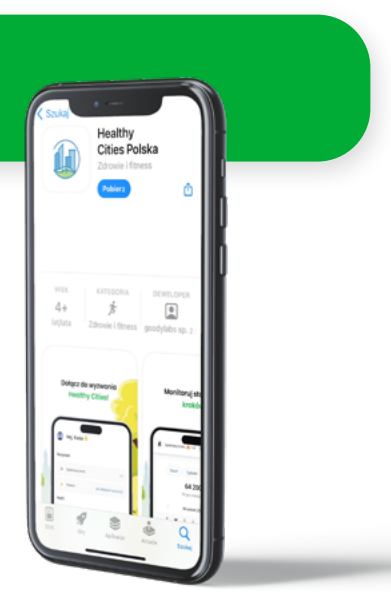

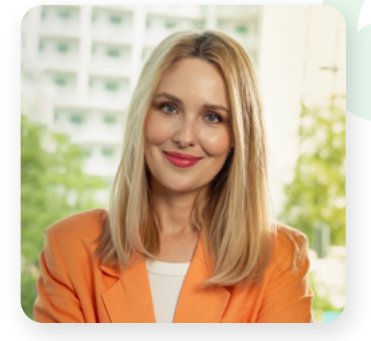

GRUPA

LUXMED

Zdrowie to najcenniejsze co mamy. Wypełniając misję LUX MED – "Pomagamy ludziom w dłuższym, zdrowszym i szczęśliwszym życiu oraz czynimy świat lepszym" – oddajemy w ręce uczestników Healthy Cities wyjątkową aplikację. Jej zadaniem jest wspieranie ludzi w monitorowaniu codziennych postępów w regularnym robieniu kroków i zmiana nawyków. Chcemy, by aplikacja każdego dnia przypominała Wam, że ruch jest ogromnie ważny i każdy krok ma znaczenie, gdy idziemy po zdrowie. Trzymam kciuki za wszystkich uczestników Healthy Cities - za zdrowe nawyki i dużo zabawy w tegorocznym wyzwaniu.

**Joanna Węgrzynowska, Menadżerka ds. ESG,** Departament Komunikacji Korporacyjnej i Zrównoważonego Rozwoju, Grupa LUX MED

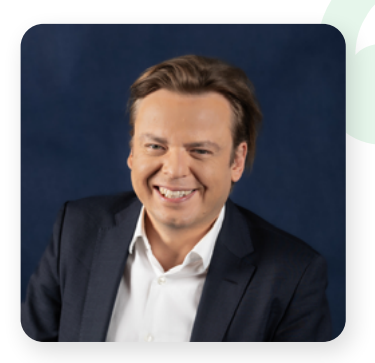

GCODYLABS

#### jak świadomość, że to, co robisz, może się przysłużyć indywidualnemu dobru każdego z uczestników wyzwania Healthy Cities oraz dobru planety. Dla nas, jako firmy tworzącej aplikacje mobilne, najcenniejsze było to, że szereg funkcjonalności oraz mechanika aplikacji były owocem partnerskiej współpracy zespołu goodylabs i zespołu LUX MED. Dzięki temu połączeniu sił stworzyliśmy aplikację wydajną, użyteczną i angażującą. Wierzymy, że najbliższa edycja wyzwania Healthy Cities będzie fascynującym doświadczeniem, a towarzysząca mu aplikacja i zdrowe nawyki zostaną z Wami na dłużej!

Praca nad tą aplikacją była dla naszego zespołu niezwykłą przygodą. Nic tak nie motywuje,

#### Filip Iwański, Członek Zarządu Goodylabs

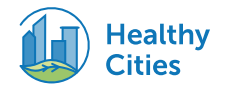

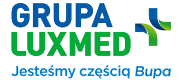

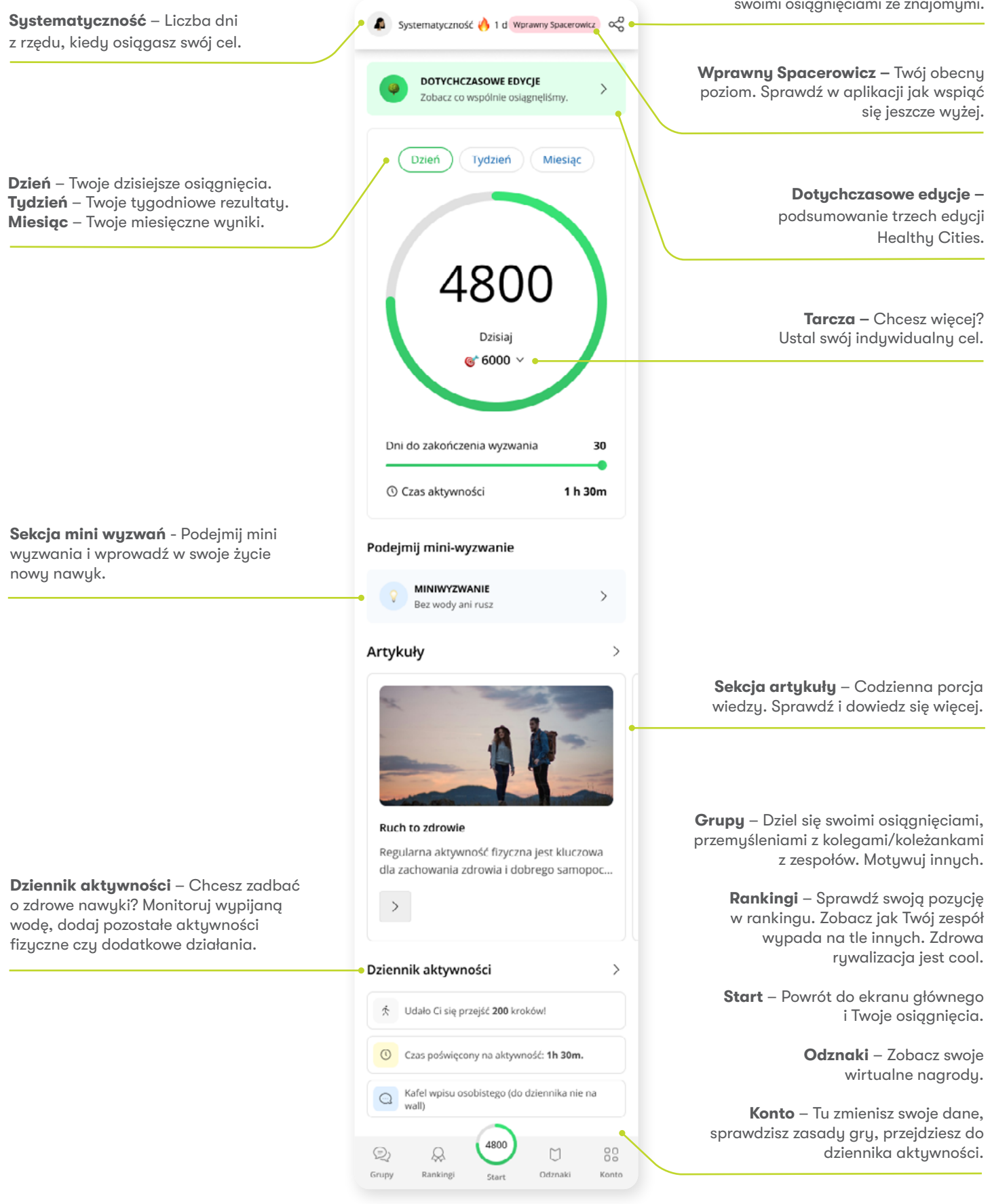

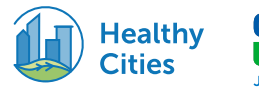

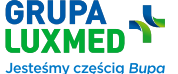

## Utwórz konto w Healthy Cities Polska

#### **Wyzwanie Healthy Cities 2024**

Jak zacząć? To proste!

**Pobierz aplikację Healthy Cities Polska** z Google Play Store lub App Store.

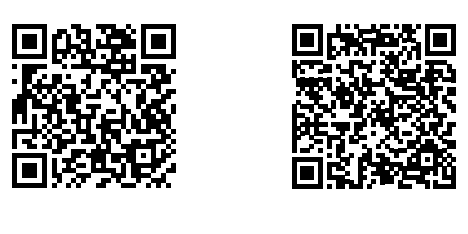

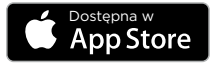

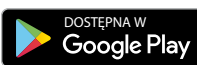

#### APLIKACJA Z UBIEGŁEGO ROKU JEST JUŻ NIEAKTYWNA! TERAZ CZAS NA NOWĄ WERSJĘ – POBIERZ APLIKACJĘ HEALTHY CITIES POLSKA I DOŁĄCZ DO TEGOROCZNEGO WYZWANIA!

### Utwórz konto

Witaj w Healthy Cities! Wybierz sposób, w jaki chcesz utworzyć swoje konto: Facebook, Google, Apple, e-mail lub przez numer telefonu. Jeżeli korzystasz z opcji e-mail utwórz hasło, które musi zawierać: 12 znaków i spełniać trzy z tych warunków – 1 wielka litera, 1 mała litera, 1 cyfra, 1 znak specjalny.

| Witaj w aplikacji Healthy Cities                                  |                |                     |  |
|-------------------------------------------------------------------|----------------|---------------------|--|
| Zarejestruj się i zacznij podróż do lepszej kondycj<br>fizycznej. |                | do lepszej kondycji |  |
| 0                                                                 | G              | É                   |  |
| % Za                                                              | loguj się nume | rem telefonu        |  |
|                                                                   | LUB            |                     |  |
| Zaloguj s                                                         | ie             | Załóż konto         |  |
| dres e-mail                                                       |                |                     |  |
| Wpisz swój adr                                                    | es             |                     |  |
| fasło                                                             |                |                     |  |
| Wpisz hasło                                                       |                | ø                   |  |

2

Korzystając z opcji numeru telefonu należy wprowadzić 6 cyfrowy kod wysłany SMS-em w celu potwierdzenia rejestracji.

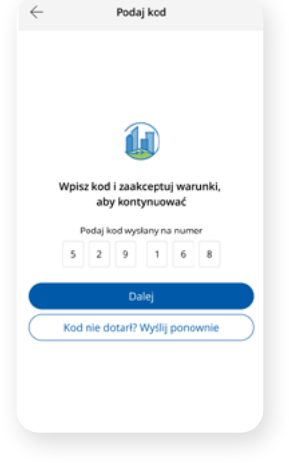

3

Uzupełnij swoje dane i wprowadź zdjęcie lub awatar.

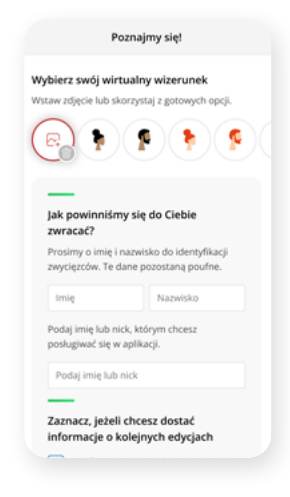

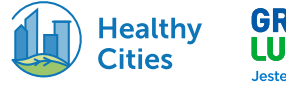

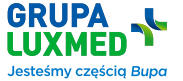

## Dołącz do zespołu

| 1 |   |  |
|---|---|--|
|   | F |  |
|   | H |  |
|   |   |  |

Wybierz swój zespół: miasto, firma lub zespół Grupy LUX MED. Jednocześnie możesz dołączyć do dwóch zespołów: miasto i firma lub miasto i Grupa LUX MED lub tylko do jednego wybranego zespołu.

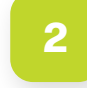

Z listy rozwijalnej wybierz swoje miasto, firmę lub zespół Grupy LUX MED.

| $\leftarrow$         | Grupy                                    |                  |
|----------------------|------------------------------------------|------------------|
| Do któr              | ej grupy chcesz się zap                  | oisać?           |
| Możesz v<br>pojedyno | rybrać miasto i firmę lub z<br>zy wybór. | decydować się na |
| ស                    | Miasto                                   | ~                |
|                      |                                          |                  |
| ŵ                    | Firma                                    |                  |
| +                    | Grupa LUX MED                            | ~                |
|                      |                                          |                  |
|                      |                                          |                  |
|                      |                                          |                  |
|                      |                                          |                  |
|                      | $(\rightarrow)$                          |                  |

## Synchronizacja aplikacji Healthy Cities Polska z zewnętrznymi aplikacjami i urządzeniami

### Masz urządzenie Apple?

| 1 | Wybierz opcję Apple Health.                                                                                                    | Połącz Zdrowie ze swoim kontem<br>Healthy Cities.                                                                                                    | Pozwól aplikacji na dostęp do<br>liczby kroków. Gotowe!                                                                                                    |
|---|----------------------------------------------------------------------------------------------------|----------------------------------------------------------------------------------------------------|----------------------------------------------------------------------------------------------------|
|   | Podłącz aplikację                                                                                                    | - Podiącz aplikacją                                                                                                    | 🔹 🔥 1 d (Wprawry Spacerosica                                                                                                    |
|   | Wybierz aplikację, z którą chcesz się<br>połączyć   Dzięśł temu będziemy mogłi monitorować Twoje<br>bieżące postępy.   GLARNINK Garmin Health   Dane z telefonu   Apple Health | Wybierz aplikację, ż którą chcesz się<br>połączyć   Dzięki temu będiemy mogli monitorować Twoje<br>bieżące postępy.   CARMINIC Garmin Connect   CO Gogie Fit   Die pozwalaj Dostęp do danych Zdr Pozwold | Dzen Tydzen Mesac<br>Aplikacja gotowa do rozpoczęcia<br>wyzwania Healthy Citiest Michael<br>Wroja aplikacja jest w pełni gotowa do<br>rezersa wyzwania, a Ty |
|   | Nie znajdujesz swojej aplikacji?                                                                                                    | Zdrowie   Agikacja "Healthy Ober" choc meć dostęp do<br>Terech danych zdrowitnych i usłabalnić je.   PozeskJA MERACJA "BALTIN" CHEEF Zampistwa   No                                                      | Przejdź do opłakacji<br>Dni do zakończenia wycwania 30<br>© Czas aktywności 0 h 10m                                                                          |

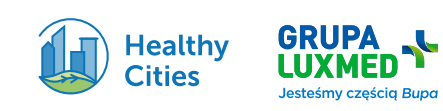

### Masz urządzenie Android? Masz kilka opcji:

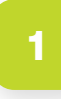

Dane z telefonu - połącz zainstalowany w telefonie krokomierz Android ze swoim kontem. Pozwól aplikacji na dostęp do liczby kroków.

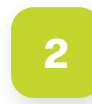

Garmin Connect – połącz aplikację z Garmin Connect.

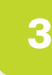

Połącz z Health Connect – jeśli chcesz połączyć Healthy Cities Polska z inną aplikację sportową lub urządzeniem wybierz Health Connect.

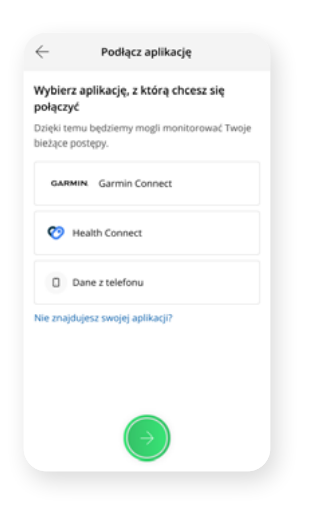

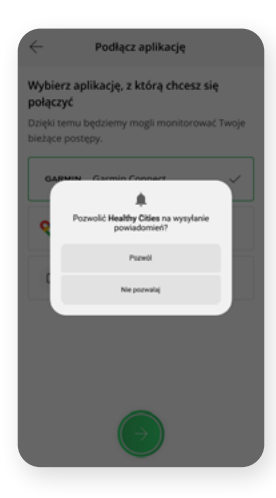

 $\leftarrow$ Podłącz aplikację Wybierz aplikację, z którą chcesz się połączyć. bieżace po GARMIN Garmin Connect 🧒 Health Connect  $\checkmark$ Dane z telefonu

Pobierz i zainstaluj aplikację Health Connect.

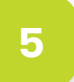

Zezwól aplikacji Healthy Cities Polska na dostęp do Health Connect.

6

Wybierz aplikację, którą chcesz połączyć z Health Connect. Może to być Google Fit, Samsung Health lub inne aplikacje/urządzenia sportowe.

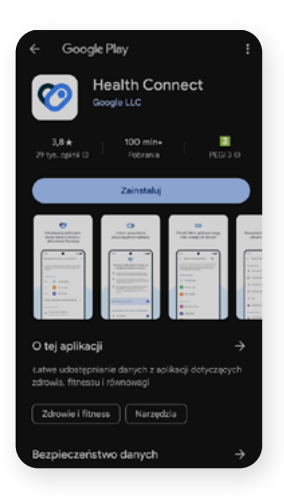

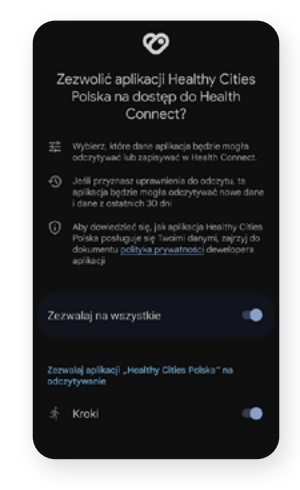

7/18

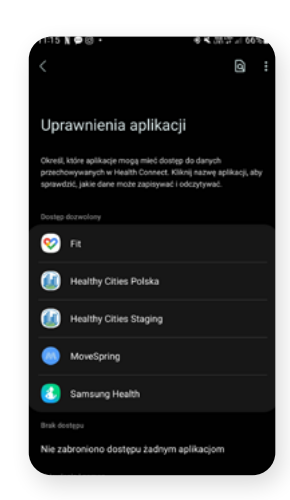

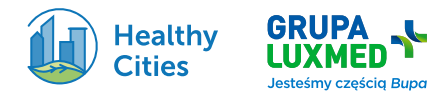

Jeśli nie znajdujesz swojej aplikacji wybierz Google Fit.

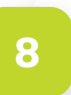

**Pamiętaj!** Kroki, które wykonujesz, nie pojawiają się w naszej aplikacji w czasie rzeczywistym, ponieważ zależymy od zewnętrznych źródeł danych. Czasami dane mogą być opóźnione, szczególnie jeśli proces synchronizacji nie przebiegnie od razu. Jeśli kroki nie pojawią się w aplikacji w ciągu kilku godzin, zazwyczaj zostaną dodane następnego dnia.

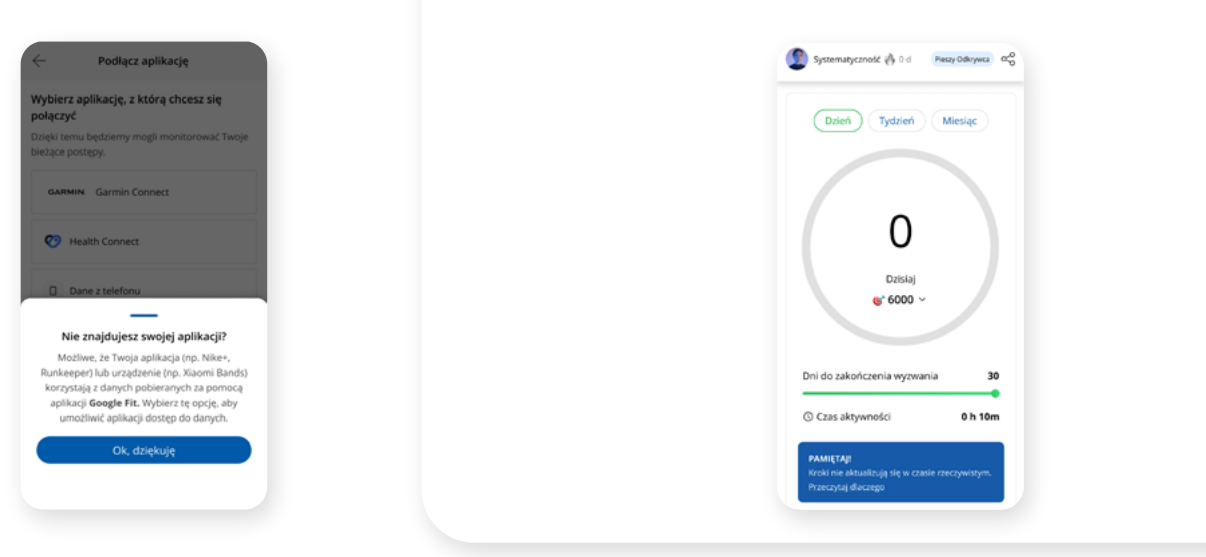

Połącz aplikację lub urządzenie z Healthy Cities Polska. Gotowe!

## Kto zwycięża – czyli jak działa nowy algorytm w aplikacji?

W tym roku postawiliśmy na systematyczność i regularność, dlatego też zamiast liczby kroków w aplikacji zobaczycie poziomy. Wierzymy, że nowy model algorytmu pozwoli Wam na wdrożenie nowego nawyku w życie.

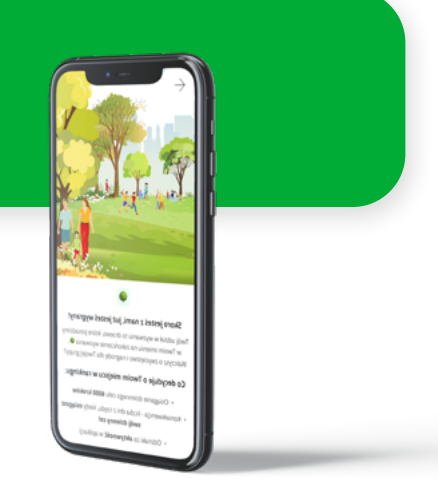

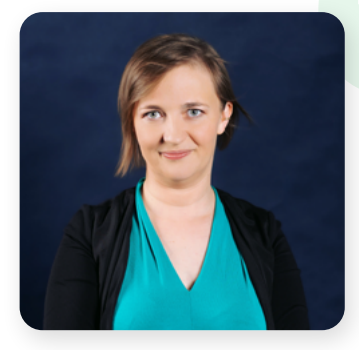

Szczególnie ważnym elementem aplikacji Healthy Cities Polska jest jej mechanizm motywacyjny. Zadbaliśmy o niego na wielu polach - od zapewnienia drużynom miejsca w aplikacji do wzajemnego wsparcia, dopingu i dzielenia się osiągnięciami, przez widok indywidualnego monitorowania postępu i sukcesów, aż po system odznak i poziomów, które użytkownik osiąga dzięki zaangażowaniu w wyzwanie. W toku prac nad aplikacją sięgaliśmy po wiedzę z zakresu ekonomii behawioralnej i grywalizacji, która pozwoliła nam dostosować narzędzia motywacji do potrzeb, jakie mają uczestnicy wyzwania. Równolegle braliśmy pod uwagę poszanowanie dla higieny cyfrowej każdego użytkownika. Ostatecznie stworzyliśmy aplikację, która ułatwia kształtować i dbać o zdrowe nawyki w harmonii z samym sobą.

Justyna Izydorczyk, Kierownik ds. Strategii Goodylabs

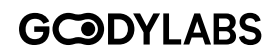

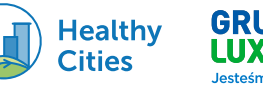

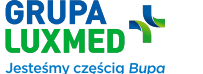

8/18

### **Mechanizm:**

#### Dla Użytkownika: Łączna liczba punktów jest sumą:

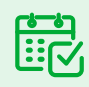

liczba dni, podczas których użytkownik zrobił co najmniej 6000 kroków,

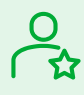

liczby odznak, które dostał,

CA CA liczba punktów za osiągnięty Poziom (za Poziomy od 0 do 5 przysługują odpowiednio: 0, 1, 3, 7, 10, 20 punktów). Poziomy (zdobywają się poprzez systematyczne osiąganie dziennego celu minimum 6000 kroków): 0 - 0 dni - 0 punktów

I - 1 dzień - 1 punkt II - 4 dni - 3 punkty III - 7 dni - 7 punktów IV - 14 dni - 10 punktów V - 21 dni - 20 punktów W przypadku remisu w punktach - wygrywa użytkownik z największą liczbą wykonanych kroków.

#### Dla Grup:

Liczba punktów to średnia wartość punktów wszystkich członków grupy (suma wszystkich punktów podzielona przez liczbę osób w danej grupie). W przypadku remisu w punktach - wygrywa grupa z najwyższą średnią liczbą kroków wykonanych przez wszystkich członków grupy.

## Korzystaj z wielu funkcji aplikacji

## Start

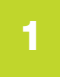

Dane z telefonu – połącz zainstalowany w telefonie krokomierz Android ze swoim kontem. Pozwól aplikacji na dostęp do liczby kroków. Sprawdź swoje dzienne, tygodniowe i miesięczne osiągnięcia.

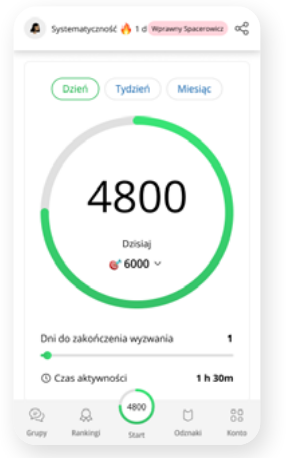

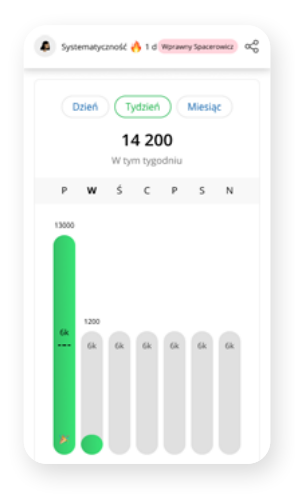

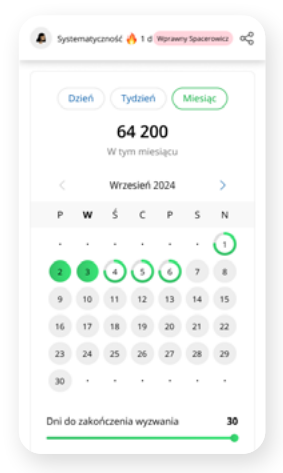

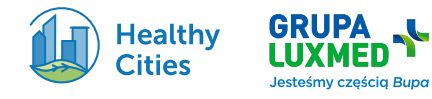

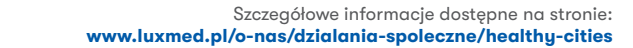

Ustaw swój indywidualny cel.

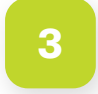

Dołącz do "Mini wyzwania" i wprowadź zdrowe nawyki w swoje życie.

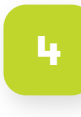

Codzienna porcja wiedzy. Sprawdź i dowiedz się więcej w pięciu kategoriach: Porady, Sport, Zdrowie, Społeczeństwo i Środowisko.

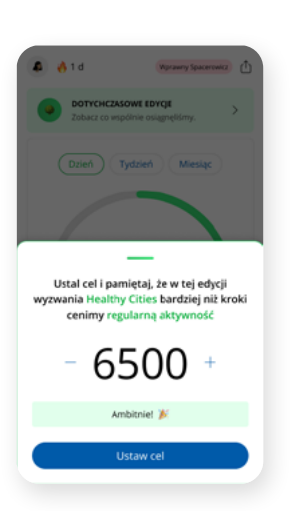

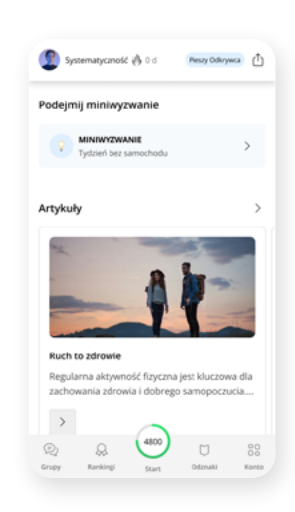

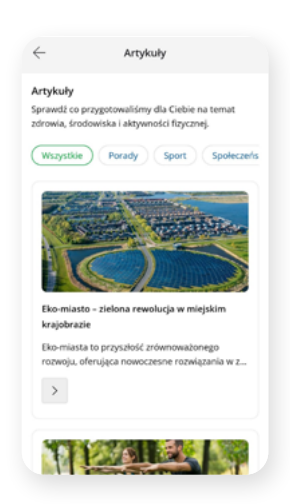

### Grupy

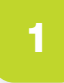

Grupy to narzędzie do wewnętrznej komunikacji w ramach wyzwania.

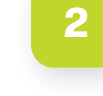

Wybierając kanał nadawczy Healthy Cities przeczytasz komunikaty od organizatora wyzwania – Grupy LUX MED.

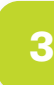

Motywuj swój zespół. Rozmawiaj z członkami swojego zespołu na czacie. Motywujcie się nawzajem. Wymieniajcie zdjęciami i komentarzami.

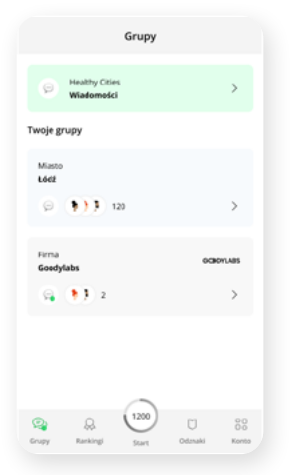

**GRUPA** 

Jesteśmy częścią Bupa

Healthy Cities

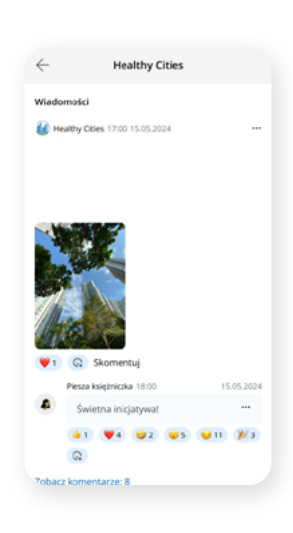

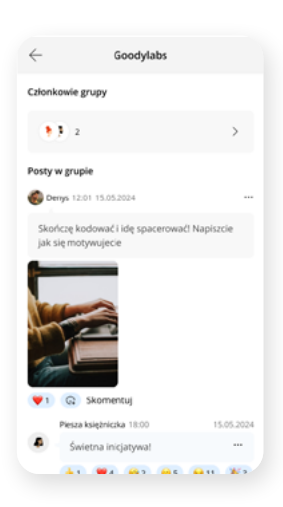

## Rankingi

Sprawdź swoją pozycję oraz zobacz jak radzą sobie Twoi znajomi. W rankingu możesz zaobserwować spadek lub wzrost swojej pozycji w zestawieniu.

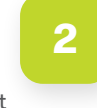

W rankingu ogólnym zobaczysz pozycje osób biorących udział w wyzwaniu Twojego zespołu oraz pozycję Twojego zespołu w rankingu firm lub miast.

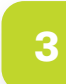

Ważne! Rankingi odświeżane są codziennie po północy.

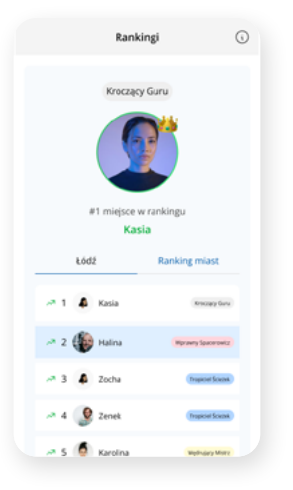

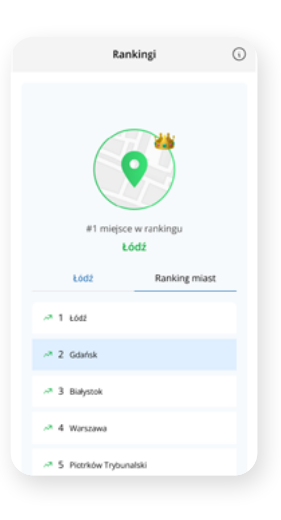

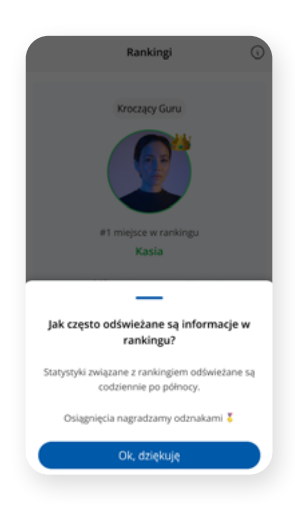

## Odznaki

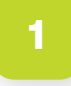

W tej zakładce również możesz sprawdzić swoje Statystyki: Systematyczność, Poziom oraz zgromadzone odznaki.

Odznaki

Statystyki

Odznak

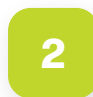

Poziomy – rób min. 6000 kroków każdego dnia i wejdź na wyższy poziom.

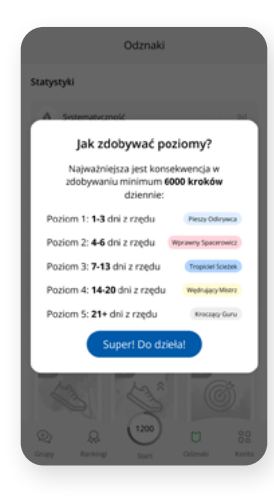

3

Dołączając do wyzwania Healthy Cities zyskujesz zdrowie i szansę na fantastyczne nagrody!

| 4                                  | Nagrody                                                                                                    |
|------------------------------------|----------------------------------------------------------------------------------------------------|
| Licz krol                          | ki i wygrywaj!                                                                                                |
| Dołączają<br>zdrowie i             | c do wyzwania Healthy Cities zyskujesz<br>szansę na fantastyczne nagrody!                                     |
| Miasta                             |                                                                                                    |
| Ruszaj się<br>proekoloj<br>zł:     | , a Twoje miasto zyska zielony budżet na<br>ziczne inicjatywy! W puli nagród aż 60 000                        |
| 🥇 1 miejs                          | ce - 30 000 PLN                                                                                               |
| å 2 miejs                          | ce - 20 000 PLN                                                                                               |
| 🤞 3 miejs                          | ce - 10 000 PLN                                                                                               |
| Firmy                              |                                                                                                    |
| Chodžcie<br>Dla každe<br>miejsca o | z namił<br>j z poniższych kategorii firm zwyciązcy z I<br>bejmą patronatem rewitalizację<br>usych tercfowiek: |
| I miejsc<br>Kampinos               | e w kategorii do 500 pracowników/-czek –<br>ski Park Narodowy                                                 |
| I miejs:<br>Ochroni                | e w kategorii 501-5000 pracowników/-czek<br>a Bagna Wasilkowo i Górniańskich Łąk                              |
| I miejs:<br>pracowni<br>"Przemko   | e w kategorii od 5001 pracowników<br>ków/-czek - Użytek ekologiczny<br>wskie Bagno"                           |

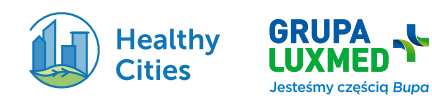

#### Systematyczność:

**10 dni** - Odznaka za osiągnięcie 10 dni (brązowy medal) po 6000 kroków.

**20 dni** – Odznaka za osiągnięcie 20 dni (srebrny medal) wyzwania po 6000 kroków.

**30 dni** - Odznaka za osiągnięcie 30 dni wyzwania po 6000 kroków ( złoty medal).

#### Aktywność:

**Dołączenie do wyzwania** - Odznaka za ściągnięcie aplikacji i dołączenie do wyzwania.

Wzrost czasu aktywności -Odznaka za przekroczenie czasu aktywności z poprzedniego dnia (progres dzień po dniu).

**Kolejny dzień aktywności z rzędu** -Kolejny dzień z rzędu, kiedy realizuję 6000 kroków (budowa nawyku).

**Super leser** - Nagroda pocieszenia dla najsłabszego teamu/miasta/organizacji na zakończenie tygodnia.

**Lider miast** – Odznaka dla członków liderskiego zespołu na zakończenie tygodnia.

Lider LUX MED / firm - Odznaka dla członków liderskiego zespołu na zakończenie tygodnia.

Mini wyzwania:

Odznaki za dołączenie do mini wyzwań. 1 wyzwanie tygodniowo.

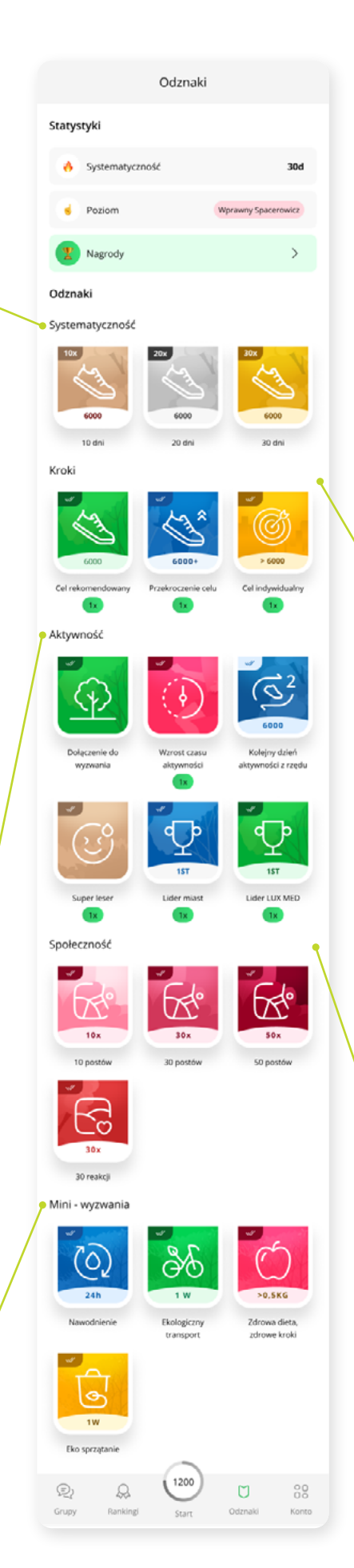

12/18

#### Kroki:

**Cel rekomendowany** - Odznaka za realizację 6000 kroków/dziennie.

Przekroczenie celu – Odznaka za przekraczanie celu minimum 6000 +1000 kroków.

**Cel indywidualny** - Odznaka za realizację indywidualnego celu (celu indywidualnie określonego, powyżej 6000 kroków/dziennie). Indywidualny cel możesz określić w ekranie startowym.

#### Społeczności:

10 postów - Odznaka za 10 postów - za dzielenie się zdjęciami lub motywującymi zespół.

**30 postów** – Odznaka za 30 postów - za dzielenie się zdjęciami lub motywującymi zespół.

50 postów – Odznaka za 50 postów - za dzielenie się zdjęciami lub motywującymi zespół.

> **30 reakcji** - Odznaka za 30 reakcji pod postami.

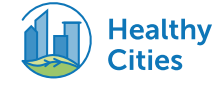

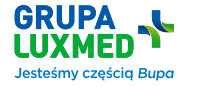

### Twoje konto

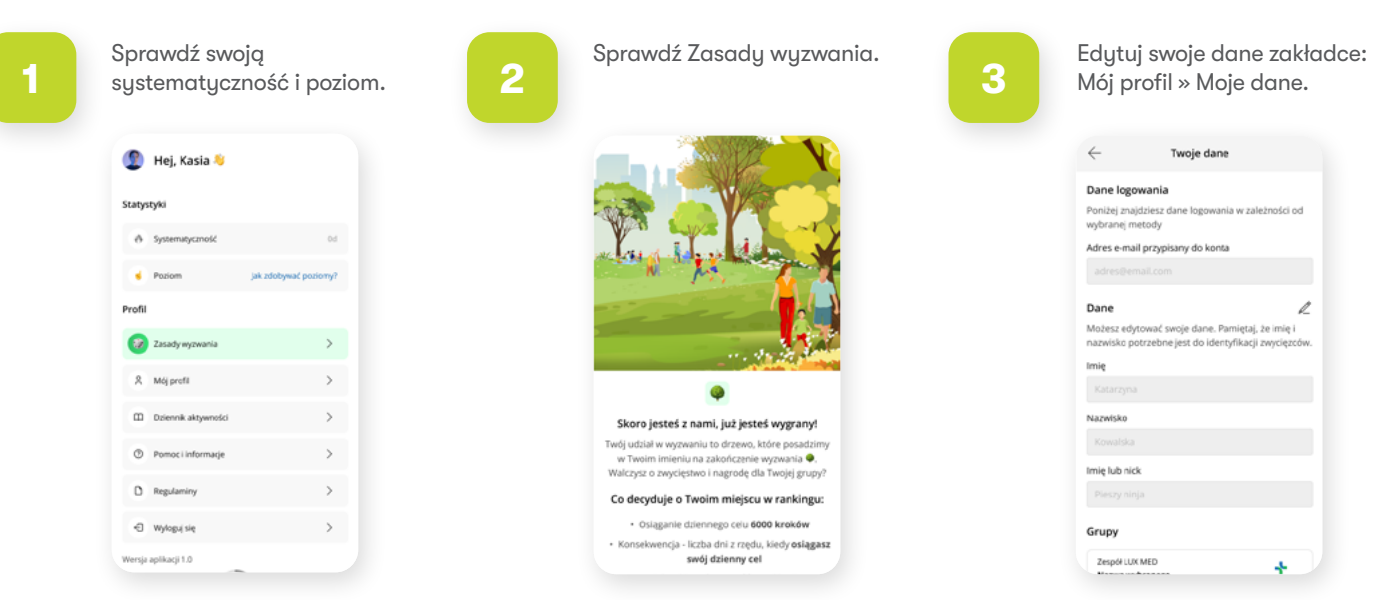

L,

Sprawdź i aktualizuj swój Dziennik aktywności: w ilość wypitej wody, rodzaj dodatkowej aktywności i uzupełniaj dziennik o wpisy.

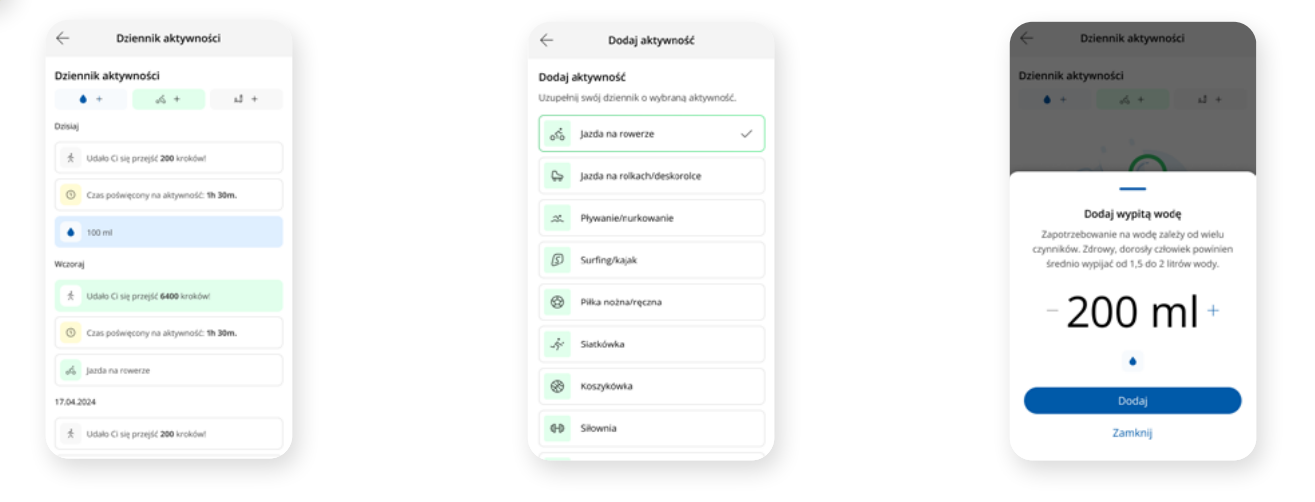

5

Potrzebujesz pomocy? Sprawdź czy znajdziesz odpowiedź na swoje pytanie w podanych informacjach. Nie znalazłeś/aś odpowiedzi? Wybierz temat lub typ problemu. Skontaktuj się z nami.

| ÷                                    | Pomoc i informacje                                                              |   |
|--------------------------------------|---------------------------------------------------------------------------------|---|
| Wybierz t<br>Dzięki tem<br>użyteczne | temat lub typ problemu<br>u dostarczymy Ci bardziej precyzyjne i<br>odpowiedzi. |   |
| Wyzwanie<br>Informacje               | Healthy Cities -                                                                | > |
| Funkcje ag                           | plikacji -                                                                      | > |
| Połączone<br>Problemy                | urządzenia/aplikacje -<br>techniczne -                                          | → |
|                                      |                                                                                 |   |
|                                      |                                                                                 |   |
|                                      |                                                                                 |   |

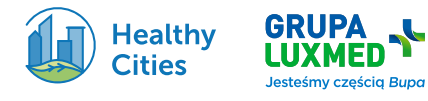

## Najczęściej zadawane pytania i odpowiedzi

## Wyzwanie Healthy Cities

#### Kto może wziąć udział w wyzwaniu?

Do rywalizacji w wyzwaniu zapraszamy mieszkańców 66 miast na prawach powiatu i pracowników firm. W tegorocznej edycji uczestnicy będą mogli zdobywać punkty nie tylko dla swojej firmy, ale także dla swojego miasta!

#### Czy istnieje minimalny wiek uczestnika?

Tak, minimalny wiek uczestnika to 18 lat.

#### Czy mogę dołączyć do wyzwania indywidualnie?

Tak, każdy uczestnik bierze udział indywidualnie, a Twoje kroki będą zliczane na konto Twojego miasta i/lub firmy.

#### Czy udział w wyzwaniu jest płatny?

Nie, udział w wyzwaniu jak i aplikacja Healthy Cities Polska są bezpłatne.

#### Jakie są korzyści z osiągania celu 6000 kroków dziennie?

Chodzenie to najprostsza forma aktywności fizycznej, która przynosi bardzo korzystne efekty dla naszego zdrowia i samopoczucia. Regularne chodzenie m.in. poprawia nastrój i odporność, zwiększa poziom energii i pozytywnie wpływa na trawienie.

#### Jaka jest dokładna godzina startu i zakończenia wyzwania?

Wyzwanie Healthy Cities 2024 rusza w Polsce 1 września 2024 o północy, a kończy się 30 września 2024 o 23:59 czasu polskiego.

#### Czy mogę zarejestrować się do aplikacji jeszcze w sierpniu?

Tak, jest taka możliwość. Pamiętaj jednak, że w chwili startu wyzwania (1 września 2024 r. o północy) Twoje dotychczasowe wyniki zostaną wyzerowane. Przy starcie wyzwania każdy ma równe szanse, dlatego nowy miesiąc – nowe statystyki.

#### Czy jest możliwość zablokowania dołączania nowych osób po 1 września?

Nie ma takiej możliwości, można dołączać do wyzwania przez cały miesiąc.

#### Jakie są nagrody w wyzwaniu Healthy Cities 2024?

Trzy zwycięskie miasta otrzymają zielony budżet na wybrane inicjatywy proekologiczne w łącznej kwocie 60 000 zł.

Trzy zwycięskie firmy, po jednej z każdej kategorii, obejmą patronatem rewitalizację trzech torfowisk we współpracy z UNEP/GRID-Warszawa: Kampinoski Park Narodowy, Ochrona Bagna Wasilkowo i Górniańskich Łąk oraz Użytek ekologiczny "Przemkowskie Bagno".

Trzy zwycięskie zespoły Grupy LUX MED otrzymają zielony budżet na wsparcie wybranej organizacji charytatywnej, w łącznej kwocie 30 000 zł.

Dodatkowo w imieniu każdej osoby biorącej udział w wyzwaniu Grupa LUX MED posadzi drzewo.

#### Czy mogę zmienić drużynę w trakcie trwania wyzwania?

Nie, raz wybrana drużyna pozostaje Twoją drużyną przez cały okres trwania wyzwania. Można zdobywać punkty nie tylko dla swojej firmy, ale także dla swojego miasta!

#### Czy mogę zrezygnować z wyzwania w trakcie jego trwania?

Tak, możesz zrezygnować w każdej chwili, ale Twoje dotychczasowe kroki i wyniki zostaną usunięte z rankingu.

#### Czy jako firma/miasto możemy pobrać wyniki swojego zespołu?

Po zakończeniu wyzwania w aplikacji przedstawione zostaną wyniki końcowe. W celu uzyskania szczegółowych danych prosimy o kontakt pod adresem **healthy.cities@luxmed.pl** 

#### Nie widzę mojego miasta/firmy – co mam zrobić?

Jeśli nie widzisz na liście miasta, w którym mieszkasz, dołącz w wyzwaniu do najbliższego miasta powiatowego. Jeśli nie widzisz na liście swojej firmy, możesz ją zgłosić do wyzwania przez formularz pod adresem: https://forms.office.com/e/p69FxvGsHv

14/18

#### Czy do wyzwania mogą dołączyć osoby z rodziny?

Tak, każdy może dołączyć do wyzwania.

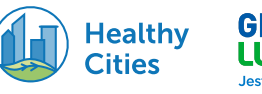

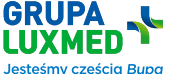

#### Jakie są wymagania sprzętowe aplikacji?

Nasza aplikacja jest kompatybilna z systemami iOS i Android. Wymaga minimalnie iOS 15.0 lub Android 9.

#### Jak działa liczenie kroków?

Aplikacja synchronizuje się z zewnętrznymi aplikacjami sportowymi oraz z popularnymi smartwatchami i opaskami fitness Apple Health i Garmin Connect. Pozostałe urządzenia czy aplikacje można połączyć poprzez platformę Health Connect. Synchronizacja nie działa w czasie rzeczywistym – może trwać kilka godzin nim w aplikacji pojawią się nowe dane z zewnętrznych aplikacji sportowych.

#### Jakie dane zbiera aplikacja?

Aplikacja zbiera tylko dane niezbędne do śledzenia aktywności, takie jak liczba kroków i czas aktywności oraz dane podane podczas rejestracji: imię, nazwisko, nick, numer telefonu, adres email, wizerunek, wiek (powyżej 18 roku życia) oraz wybraną grupę. Szczegółowe informacje znajdziesz w naszej polityce prywatności.

#### Czy aplikacja śledzi inne aktywności fizyczne?

Obecnie aplikacja skupia się na liczeniu kroków. Deklaratywnie można dodać inne aktywności w Dzienniku aktywności.

#### Czy aplikacja ma integrację z aplikacjami zdrowotnymi?

Tak, nasza aplikacja integruje się z Apple Health, Health Connect i Garmin Connect.

#### Czy aplikacja działa w tle?

Tak, aplikacja może działać w tle i liczyć kroki, nawet gdy nie jest aktywna na ekranie.

#### Czy aplikacja zużywa dużo baterii?

Aplikacja jest zoptymalizowana, aby minimalizować zużycie baterii, nawet gdy działa w tle.

#### Czy potrzebuję połączenia internetowego, aby korzystać z aplikacji?

Podstawowe funkcje aplikacji działają bez połączenia z Internetem, ale niektóre funkcje, takie jak synchronizacja z zewnętrzną aplikacją sportową, wymagają dostępu do Internetu.

Offline:

- artykuły brak dostępu do materiałów graficznych,
- mini-wyzwania (nie ma możliwości dołączenia do mini-wyzwania w trybie offline) brak dostępu do materiałów graficznych,
- start brak możliwości odświeżenia danych. Wyłączony dziennik aktywności i tryby tygodniowe i miesięczne,
- rankingi,
- odznaki,
- konto brak możliwości aktualizacji danych i hasła.

#### Czy aplikacja śledzi moją lokalizację?

Aplikacja śledzi tylko liczbę kroków, nie monitoruje Twojej dokładnej lokalizacji.

#### Czy można korzystać z aplikacji za granicą np. w trakcie urlopu?

Tak, jest taka możliwość.

#### Jak często aktualizuje się liczba kroków w rankingu, raz dziennie czy częściej?

Statystyki w rankingu odświeżane są codziennie o północy.

#### Nie korzystam z aplikacji zewnętrznej. Jak mogę zbierać kroki w aplikacji Healthy Cities?

To żaden problem. W trakcie onboardingu wybierz "Dane z telefonu" i aplikacja Healthy Cities będzie pobierała dane z krokomierza wbudowanego w Twój telefon.

15/18

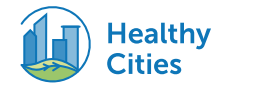

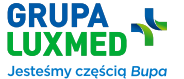

#### Czy można wewnątrz grupy firmowej stworzyć podgrupę?

Nie, nie jest to możliwe.

#### Co w sytuacji, kiedy do grupy dołączy ktoś spoza firmy. Czy jest wyznaczony admin, który będzie blokował takich użytkowników?

Tacy użytkownicy będą usuwani z grupy. Prosimy o zgłaszanie wszelkich niepokojących przypadków poprzez formularz dostępny pod adresem email **healthy.cities@luxmed.pl**.

#### Jak mogę sprawdzić moje postępy?

W aplikacji można zobaczyć wykresy i statystyki, które pozwalają na śledzenie indywidualnych postępów dziennych, tygodniowych i miesięcznych oraz rankingi swojej grupy jak i miasta/firmy/zespołu, do którego należymy.

#### Czy mogę ustawić własny cel kroków?

Tak, w aplikacji można ustawić swój indywidualny dzienny cel kroków. Zalecane jest wykonanie minimum 6 tys. kroków dziennie.

#### Czy mogę udostępniać moje postępy znajomym?

Tak, aplikacja pozwala na udostępnianie osiągnięć w mediach społecznościowych. W zakładce Start w prawym górnym rogu znajduje się przycisk udostępniający materiały. Do wyboru są:

- Dzienna suma kroków,
- Tygodniowa suma kroków,
- Miesięczna suma kroków,
- Poziom,
- Zdobyte odznaki,
- Miejsce w rankingu miasto,
- Miejsce w rankingu firma/Grupa LUX MED.

#### Co zrobić, jeśli aplikacja nie liczy kroków prawidłowo?

Upewnij się, że poprawnie zsynchronizowałeś/aś aplikację Healthy Cities z aplikacją zewnętrzną. Poczekaj, gdyż dane odświeżają się <częstotliwość>. Jeśli problem nadal występuje, skontaktuj się z naszym działem wsparcia technicznego w zakładce **Problemy techniczne**.

#### Czy aplikacja ma funkcję przypomnień?

Nie, nie ma takiej funkcji. Będziemy jednak wysyłać powiadomienia, które będą Cię motywować do ruchu w ciągu dnia.

#### Czy mogę eksportować swoje dane z aplikacji?

Nie, niestety nie ma takiej możliwości.

#### Jak mogę zgłosić sugestie lub problemy?

Twoje opinie są dla nas niezwykle cenne. Jeśli masz pomysły lub sugestie, skontaktuj się z nami pod adresem healthy.cities@luxmed.pl.

Problemy techniczne można zgłaszać bezpośrednio w aplikacji w sekcji Problemy techniczne.

#### Jak mogę zmienić swoje dane osobowe w aplikacji?

Dane osobowe możesz zmienić w zakładce Konto -> Mój profil -> Twoje dane.

#### Jakie są przyszłe plany rozwoju aplikacji?

Planujemy wprowadzenie nowych funkcji, takich jak śledzenie innych form aktywności czy integracja z większą liczbą urządzeń.

## Czy w panelu firmy osoba rejestrująca będzie mogła modyfikować uczestników? W zeszłym roku do naszej firmy dołączyła obca osoba, która mocno popsułam nam statystyki

W momencie, gdy do naszej drużyny dołączy nieznajoma osoba, prosimy o zgłaszanie takich incydentów. Wtedy moderatorzy aplikacji będą mogli rozpatrzeć wniosek i zadecydować o usunięciu użytkownika z grupy.

#### Jak będzie wyglądać weryfikacja nieuczciwych wyników? W ostatniej edycji, w wewnętrznym konkursie, wygrała osoba, która zrobiła średnio około 50tyś kroków. Poprosiłem o weryfikację, ale specjaliści nic nie znaleźli. Sam znalazłem sposób na ręczne dodanie kroków. Wszystko w systemie ios.

Tegoroczna aplikacja jest odporna na takie działanie i każda próba ręcznego dodawania kroków jest blokowana. Dodatkowo aplikacja liczy max. 30 tys. kroków. Jeśli pojawi się taki incydent, prosimy o zgłoszenie poprzez formularz zgłoszeniowy lub na adres <u>healthy.cities@luxmed.pl</u>.

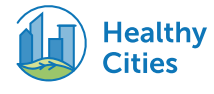

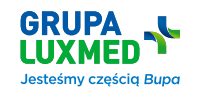

#### Czy aplikacja ma integrację z aplikacjami zdrowotnymi?

Tak, nasza aplikacja integruje się z Apple Health, Health Connect i Garmin Connect.

#### Jak mogę połączyć aplikację Healthy Cities z inną aplikacją?

Aplikację Healthy Cities możesz zsynchronizować w trakcie rejestracji wybierając odpowiednią aplikację zewnętrzną, z którą chcesz się podłączyć, lub później w zakładce Konto -> Mój profil -> Połączone aplikacje.

#### Co jeśli nie znajduję swojej aplikacji?

Sprawdź dostępne aplikacje w zakładce Konto -> Mój profil -> Połączone aplikacje, zsynchronizuj swoje urządzenie z platformą Health Connect dostępną w sklepie Google lub App Store lub wybierz opcję: Dane z telefonu.

#### Mam opaskę Smartband od Xiaomi. Jak mogę połączyć się z aplikacją Healthy Cities?

Aby połączyć opaskę Smartband od Xiaomi z aplikacją Healthy Cities, wykonaj poniższe kroki:

- W aplikacji Healthy Cities wybierz integrację Health Connect.
- Zainstaluj aplikacje Zepp lub Mi Fitness w zależności od modelu opaski oraz Google Fit na swoim telefonie.
- Połącz opaskę Smartband z aplikacją Zepp lub Mi Fitness, postępując zgodnie z instrukcjami w aplikacji.
- Następnie połącz aplikację Zepp/ Mi Fitness z Google Fit, aby umożliwić synchronizację danych z opaski.
- Na końcu upewnij się, że Google Fit jest połączone z Health Connect, aby dane z Google Fit były dostępne w aplikacji Healthy Cities.

W ten sposób Twoja opaska Smartband będzie mogła synchronizować dane z aplikacją Healthy Cities, co pozwoli Ci śledzić swoje postępy i korzystać z pełni funkcji oferowanych przez Healthy Cities.

#### Nie korzystam z aplikacji zewnętrznej. Jak mogę zbierać kroki w aplikacji Healthy Cities?

To żaden problem. W trakcie onboardingu wybierz "Dane z telefonu" i aplikacja Healthy Cities będzie pobierała dane z krokomierza wbudowanego w Twój telefon.

#### Dlaczego kroki z Garmina nie aktualizują się?

W zależności od modelu opaski, kroki z Twojego urządzenia Garmin mogą synchronizować się z naszą aplikacją poprzez kliknięcie "Synchronizuj" w aplikacji Garmina lub "Synchronizuj" bezpośrednio na opasce Garmina. Upewnij się, że wykonałeś synchronizację w odpowiedni sposób. Po zakończeniu synchronizacji dane powinny być aktualizowane także w naszej aplikacji. Jeśli problem będzie się powtarzał, sprawdź połączenie internetowe i spróbuj ponownie.

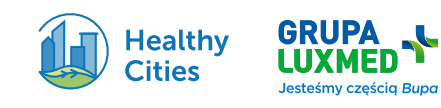

### **Problemy techniczne**

#### Mam problem z aplikacją, zawiesza lub niespodziewanie się zamyka i nie mogę z niej korzystać.

- Sprawdź połączenie internetowe: Upewnij się, że masz stabilne połączenie z internetem.
- Zrestartuj urządzenie: Czasami ponowne uruchomienie telefonu może rozwiązać problem.
- Zainstaluj ponownie aplikację: Usuń aplikację i zainstaluj ją ponownie z oficjalnego sklepu aplikacji.
- Sprawdź wymagania systemowe: Upewnij się, że Twoje urządzenie spełnia minimalne wymagania systemowe aplikacji.
- Kontakt z pomocą techniczną: Jeśli problem nadal występuje, skontaktuj się z naszym zespołem wsparcia technicznego w poniższym formularzu.

#### Aplikacja Healthy Cities nie łączy się z zewnętrzną aplikacją.

- Sprawdź ustawienia: Upewnij się, że pozwoliłeś na połączenie zewnętrznych aplikacji w ustawieniach.
- Ponowne połączenie: Spróbuj rozłączyć i ponownie połączyć zewnętrzną aplikację.
- Instrukcje integracji: Sprawdź oficjalne instrukcje dotyczące integracji obu aplikacji.
- Kontakt z pomocą techniczną: Jeśli problem nadal występuje, skontaktuj się z naszym zespołem wsparcia technicznego w poniższym formularzu.

#### Aplikacja nie liczy kroków poprawnie lub liczy inne aktywności jako kroki.

- Sprawdź ustawienia: Upewnij się, że poprawnie zsynchronizowłeś/aś aplikację zewnętrzną w ustawieniach.
- Kontakt z pomocą techniczną: Jeśli problem nadal występuje, skontaktuj się z naszym zespołem wsparcia technicznego w poniższym formularzu.

#### Mój telefon nie łączy się z zegarkiem/opaską.

- Sprawdź ustawienia: Upewnij się, że pozwoliłeś na połączenie zewnętrznych aplikacji w ustawieniach.
- Ponowne połączenie: Spróbuj rozłączyć i ponownie połączyć zewnętrzną aplikację.
- Instrukcje integracji: Sprawdź oficjalne instrukcje dotyczące integracji obu aplikacji.
- Kontakt z pomocą techniczną: Jeśli problem nadal występuje, skontaktuj się z naszym zespołem wsparcia technicznego w poniższym formularzu.

#### Nie mogę dołączyć do mini-wyzwania.

Można dołączyć do mini-wyzwania tylko w trakcie jego trwania. Jeśli masz problem z dołączeniem do trwającego mini-wyzwania, skontaktuj się z z naszym zespołem wsparcia technicznego w poniższym formularzu.

#### Skontaktuj się z nami

- Mam problem z aplikacją, zawiesza lub niespodziewanie się zamyka i nie mogę z niej korzystać.
- Nie mogę zalogować lub zarejestrować się na swoje konto.
- Widzę swoją firmę/miasto/zespół, ale nie mogę dołączyć.
- Aplikacja Healthy Cities nie łączy się z zew. aplikacją.
- Aplikacja nie liczy kroków poprawnie lub liczy inne aktywności jako kroki.
- Mój telefon nie łączy się z zegarkiem/opaską.
- Mam zegarek/aplikację sportową, której nie ma na liście. Jak mogę śledzić swoje kroki i brać udział w wyzwaniu?
- Nie mogę dołączyć do mini-wyzwania.
- Nie mogę dodać wpisów do dziennika aktywności.
- W moim zespole/grupie mojej firmy jest osoba, która nie powinna tam się znaleźć. Proszę o usunięcie.
- Inne problemy niezwiązane z technicznymi aspektami działania aplikacji.
- Inne błędy/pytania techniczne.

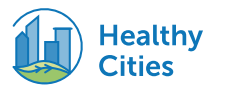

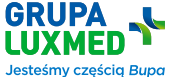